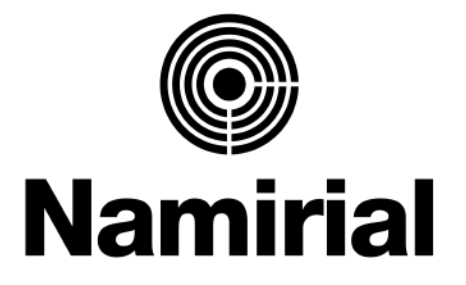

# Empowering Trusted Digital Transformation

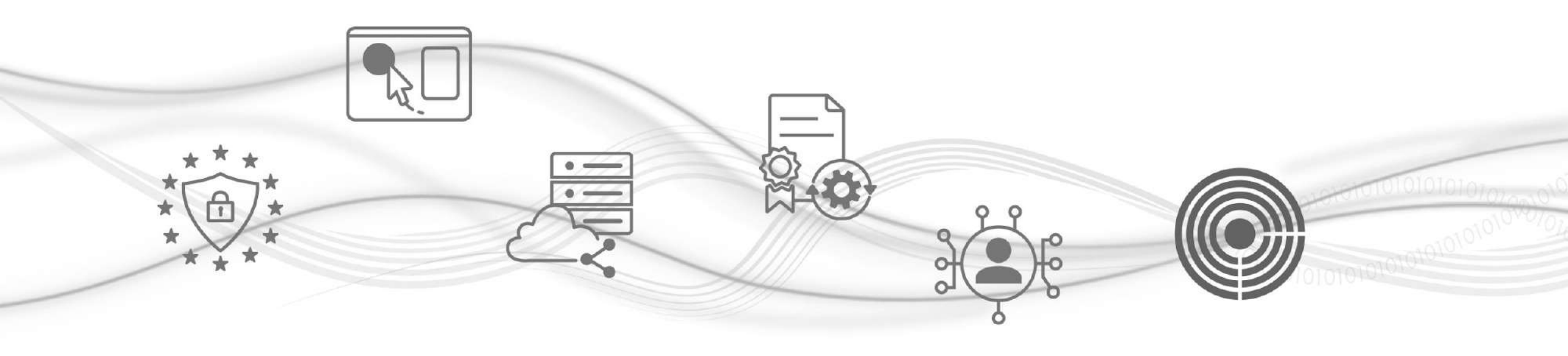

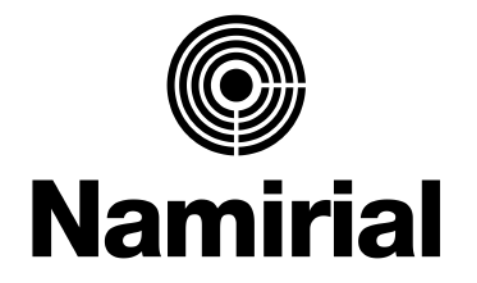

# **Ricarica del Borsellino**

- La homepage e le voci del menù
- La Ricarica del Borsellino

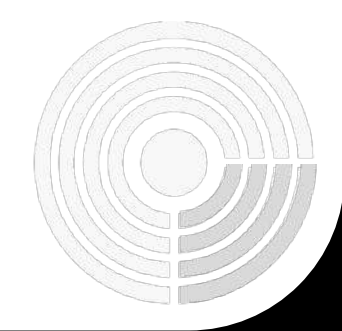

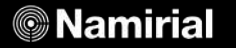

### Cosa serve per iniziare

1. Le tue **credenziali Dashboard** 

Per l'accesso alla Dashboard

 Un <u>computer</u> dotato di una connessione ad internet.

Per lo svolgimento delle operazioni di rilascio SPID su Dashboard

 La tua carta di credito o le credenziali al tuo account Paypal

Per procedere al pagamento

## La homepage e le voci del menù

Una volta eseguito l'accesso all'area riservata RAO, puoi visualizzare la **Homepage della Dashboard**:

a destra puoi trovare la situazione dei conti e del borsellino.

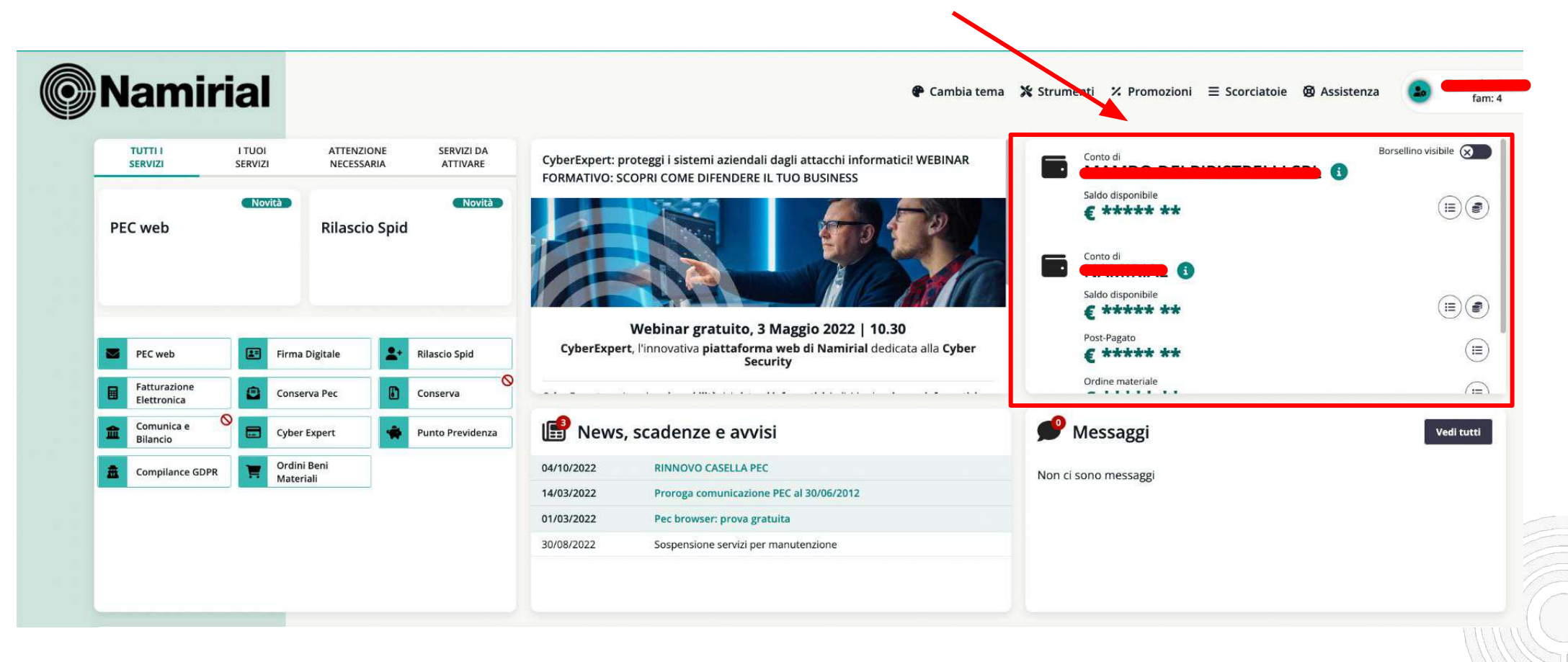

## La homepage e le voci del menù

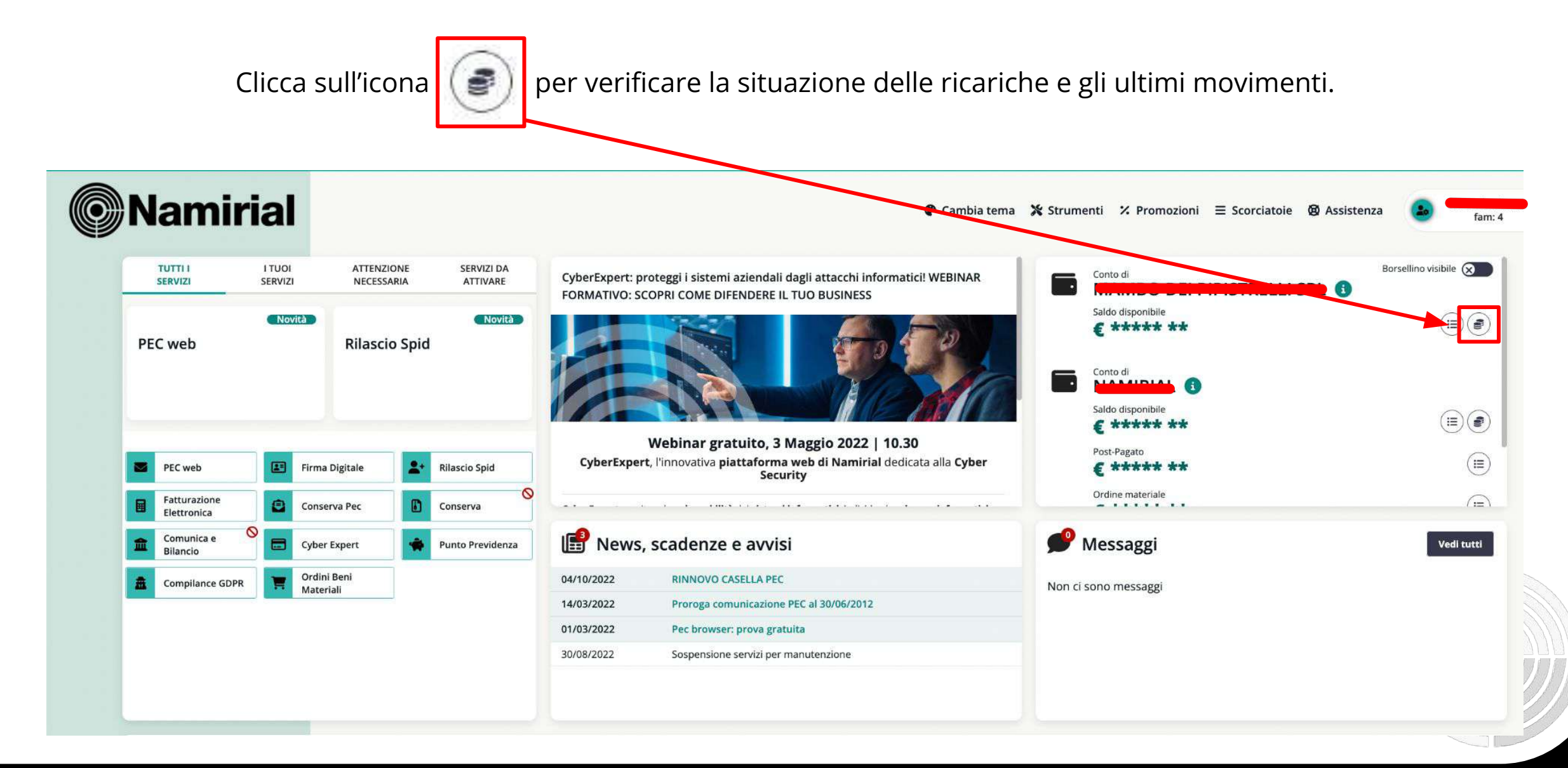

### La ricarica del Borsellino

Apparirà un pop-up con l'elenco dei Servizi acquistabili: clicca su "Continua"

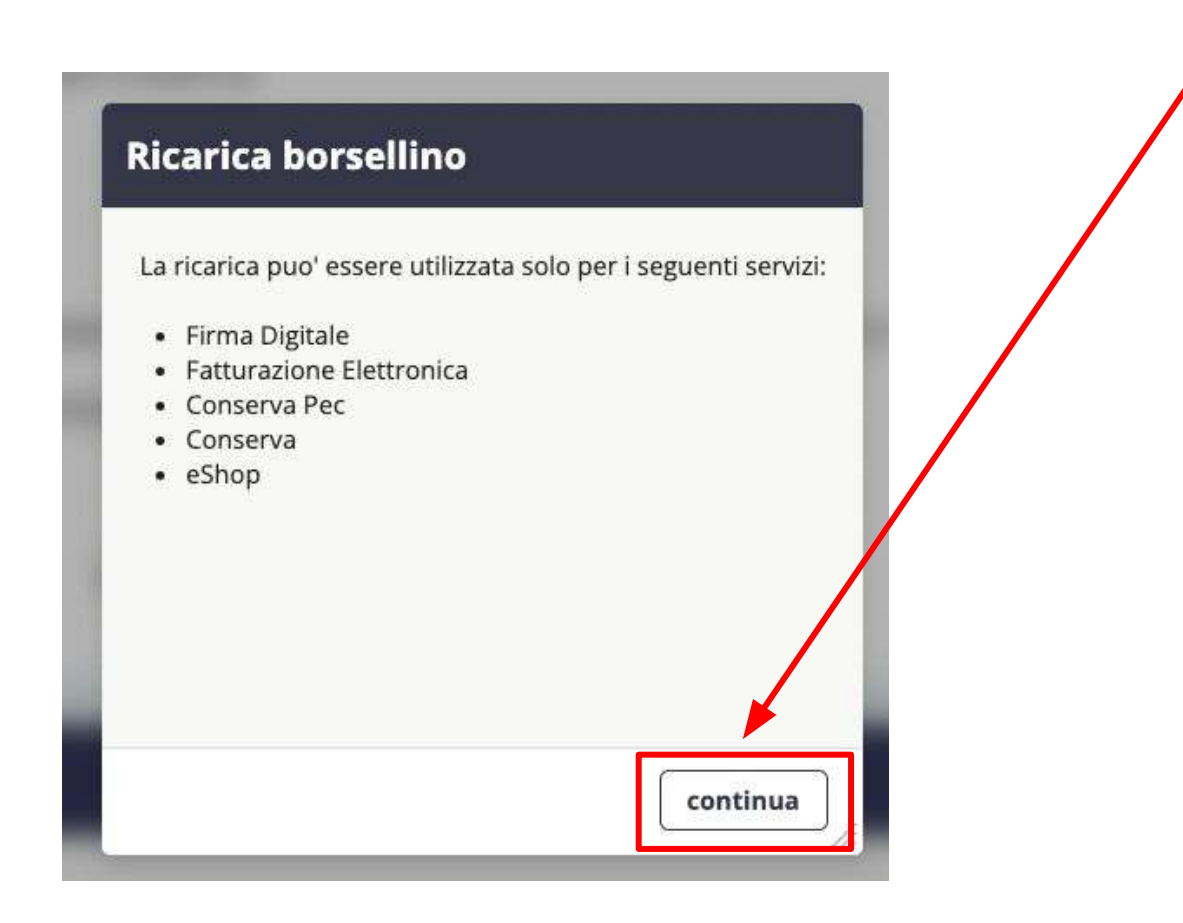

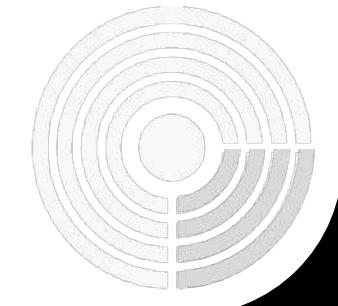

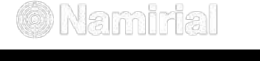

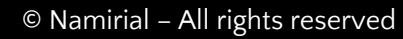

## La Ricarica del Borsellino

Inserisci l'importo della ricarica che vuoi effettuare, quindi clicca su "Avanti".

### Attenzione!

L'importo inserito è da considerarsi non ivato e il minimo della ricarica è di 20 euro.

| Esci                      | 🛞 Gestione Stu                                                                                                    | idio 🧭                                                           | Utenta: T.<br>Studio: F                                            |
|---------------------------|----------------------------------------------------------------------------------------------------|------------------------------------------------------------------|--------------------------------------------------------------------|
| Ricarica conto pre-pagato |                                                                                                    |                                                                  | Cliccando sli'icona 🤌 puoi miclificare i tuoi dati di fatturazione |
| 🗹 1/2 Ricarica su         |                                                                                                    |                                                                  |                                                                    |
|                           | Clicca su questa icona per scegliere PayPal (e carte di<br>credito) come modalità di pagamento: l'operazione<br>sarà completamente online, attraverso il sito PayPal,<br>e l'accreditamento avverrà in tempo reale.<br>ATTENZIONE: per uscire dalla procedura PayPal senza<br>concludere l'operazione, cliccare sulla funzione<br>"Torna al sito del fornitore", NON chiudere la pagina<br>de browser o usare la funzione "indietro" del<br>browser.<br>PAYPAL (e carte di credito): Importo di ricarica<br>Digita l'importo della ricarica e clicca sul pulsante in basso a destra contec<br>Importo di ricarica IVA esclusa (Iva Ordina lia)<br>VA<br>TOTALE FATTURA<br>(da pagare) | rma ficarica con PayF il' (da 20,00 a 1000 Euro)<br>0,00<br>0,00 |                                                                    |
|                           |                                                                                                    |                                                                  | Avanti >                                                           |
| Si                        | aprirà un pop-up: clicca su " <b>Ok</b> ".                                                                                                    | b2bdemo.namirial.it dice<br>Confermi la ricarica di 20 Euro ?    | Annulla                                                            |

## La Ricarica del Borsellino

Se vuoi pagare utilizzando il tuo account PayPal, inserisci le credenziali e clicca su "Accedi".

|                      | P 24,40 EUR                                                                                                    |  |
|----------------------|----------------------------------------------------------------------------------------------------|--|
|                      | Paga con PayPal                                                                                                    |  |
|                      | Con un conto PayPal, puoi ricevere il<br>rimborso delle spese di reso, avere diritto alla<br>Protezione acquisti e altro ancora. |  |
|                      |                                                                                                    |  |
|                      | Password                                                                                                    |  |
|                      | Accedi                                                                                                    |  |
|                      | Paga con una carta                                                                                                    |  |
|                      | Annulla e torna a sito Namirial spa                                                                                              |  |
|                      | 📗 🧧 🗸 Ita ano   English                                                                                                    |  |
| Altrimenti clicca su | u " <b>Paga con una carta</b> " per pagare con la carta                                                                          |  |

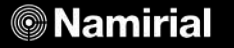

### La Ricarica del Borsellino con Carta di Credito

Se selezioni l'opzione di pagamento con la carta, ti viene richiesto di inserire l'indirizzo mail al quale desideri ricevere la fattura relativa alla ricarica del borsellino.

| Paga come utente non<br>registrato                                                                                            |
|----------------------------------------------------------------------------------------------------|
| Goditi la semplicità e la sicurezza di PayPal<br>anche se non hai un conto. Immetti il tuo<br>indirizzo email per cominciare. |
| Inserisci indirizzo email                                                                                                    |
| Vai al pagamento                                                                                                    |
| Inseriscilo, e clicca su " <b>Vai al pagamento</b> "                                                                          |

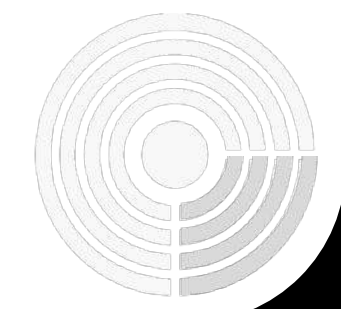

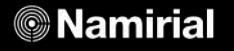

## La Ricarica del Borsellino con

Compila il modulo con tutte le informazioni rich Attenzione! Imposta "Italia" alla voce "Paes

|                                                   | Information Technology                                                                                                    | ppa                                                                                                    |                       |
|---------------------------------------------------|----------------------------------------------------------------------------------------------------|----------------------------------------------------------------------------------------------------|-----------------------|
| rica del Borsellino con Paypal                    | PayPal                                                                                                    | · 24,10 508-2                                                                                                    | ¢.                    |
|                                                   | Dati di fatturazione                                                                                                    |                                                                                                    |                       |
|                                                   | Non condividiamo i tuoi da                                                                                                 | ati finanziari con il                                                                                               |                       |
|                                                   | commerciante.                                                                                                    |                                                                                                    |                       |
| modulo con tutte le informazioni richieste.       | Descalteritaria                                                                                                    |                                                                                                    |                       |
|                                                   | Italia                                                                                                    | $\sim$                                                                                                    | PayPal è il metodo    |
| ione! Imposta "Italia" alla voce " <b>Paese</b> " |                                                                                                    |                                                                                                    | semplice e sicuro per |
|                                                   | Tipo di carta                                                                                                    | $\sim$                                                                                                    | pagare                |
|                                                   |                                                                                                    |                                                                                                    | carta sono al sicuro. |
|                                                   | Numero di carta                                                                                                    |                                                                                                    |                       |
|                                                   | MM/AA                                                                                                    |                                                                                                    |                       |
|                                                   | WIWIZAA                                                                                                    |                                                                                                    |                       |
|                                                   | Indirizzo di fatturazione                                                                                                  |                                                                                                    |                       |
|                                                   | Nome                                                                                                    | Cognome                                                                                                    |                       |
|                                                   | ALLOOANDHO                                                                                                    |                                                                                                    | -                     |
|                                                   |                                                                                                    | 10                                                                                                    |                       |
|                                                   |                                                                                                    |                                                                                                    |                       |
|                                                   | Indirizzo (continua) (opz                                                                                                  | tionale)                                                                                                    |                       |
|                                                   | CAR                                                                                                    |                                                                                                    | 1                     |
|                                                   | Città                                                                                                    |                                                                                                    |                       |
|                                                   |                                                                                                    |                                                                                                    |                       |
|                                                   | THINGINGOO                                                                                                    |                                                                                                    |                       |
|                                                   | Provincia                                                                                                    | 17.2                                                                                                    |                       |
|                                                   | Guine                                                                                                    | ~                                                                                                    |                       |
|                                                   | Vuoi creare un conto PayPal                                                                                                |                                                                                                    |                       |
|                                                   | Si, desidero aprire un conto PayPal.                                                                                       |                                                                                                    |                       |
|                                                   |                                                                                                    |                                                                                                    |                       |
|                                                   | No, grazie.                                                                                                    |                                                                                                    |                       |
|                                                   |                                                                                                    |                                                                                                    |                       |
|                                                   | Presutorizzeremo un massimo di 24,40<br>dai venditore per completare l'acquisto<br>dell'acquisto dovesse cambiare, le prea | EUR sulla tua carta, quindi tornerai<br>). Se non lo completi o se l'importo<br>utorizzazioni in sospeso vengono in |                       |
|                                                   | genere rimosse entro u                                                                                                    | n glorno lavorativo.                                                                                                |                       |
| Quindi clicca su "Paga adesso" ——————             | Paga ad                                                                                                    | lesso                                                                                                    |                       |
| -                                                 | Hai un conto Pa                                                                                                    | yPal? Accedi                                                                                                    |                       |
|                                                   |                                                                                                    |                                                                                                    |                       |
|                                                   | Annulla e torna al sito                                                                                                    | del commerciante                                                                                                    |                       |
|                                                   | English                                                                                                    |                                                                                                    |                       |

0 1999 - 2022

Mamirial Spa

#### © Namirial

Accordi logali Privacy

### La Ricarica del Borsellino con Paypal

Al termine del pagamento, apparirà questa schermata.

Attenzione! È possibile che, a seconda della Banca di riferimento, ti venga richiesto un Pin durante la procedura (che riceverete sull'App della Banca o tramite SMS).

Clicca su "Torna al sito del commerciante"

#### PayPal

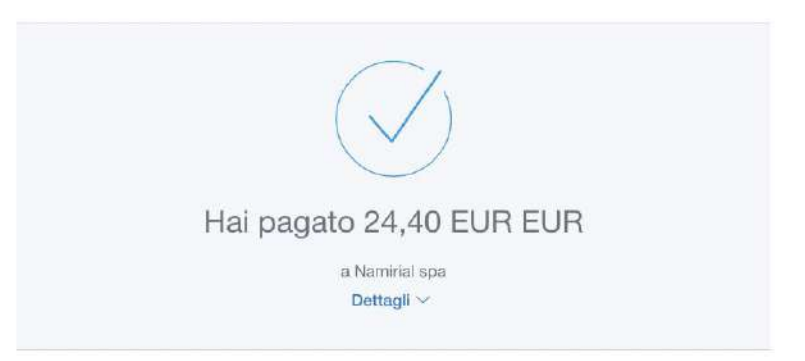

#### Pagato con

MASTERCARD-0498 24,40 EUR EUR Questa transazione sarà riportata sul tuo estratto conto come PAYPAL "NAMIRIALSPA

#### Dettagli acquisto

Ricevuta n.: 406499906083104 Invieremo la conferma a: amministrazione@gosnail.it

#### Dati del venditore

Namirial spa

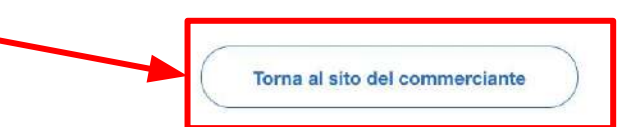

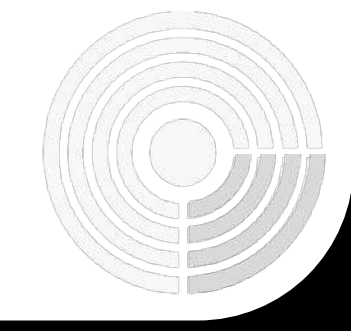

#### 🕲 Namirial

### La Ricarica del Borsellino

### Complimenti!

### Hai ricaricato il Borsellino correttamente!

|                                                                              | 🛞 Gestione Studio 🧭                                                                                                    | Utente:<br>Studio: |
|------------------------------------------------------------------------------|----------------------------------------------------------------------------------------------------|--------------------|
| Ricarica su pre-pagato                                                       |                                                                                                    |                    |
| 🗹 Ricarica conto pre-pagato                                                  |                                                                                                    |                    |
| ll pagamento e' stato effettuato se vuoi proseguire con l'acquisto clicca sc | L'operazione di ricarica e' stata registrata con successo.<br>L'importo sarà accreditato nel tuo conto quando riceverai la fattura<br>all'indirizzo email dichiarato nei dati di fatturazione.<br>La fattura sarà disponibile anche all'interno della sezione II tuo Conto.<br>Clicca sui pulsante Concludi per continuare. | ✓ Conclud          |
|                                                                              | Clicca su " <b>Concludi</b> " per tornare alla Homepage della Dashboard.                                                                                                    |                    |

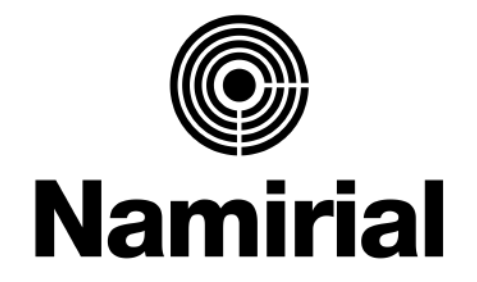

# **Ricarica del Borsellino**

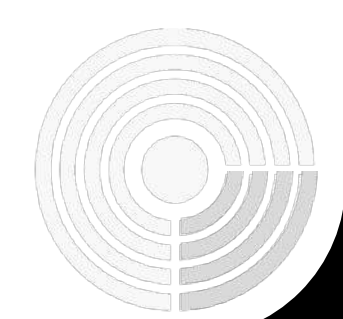

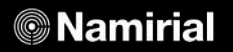

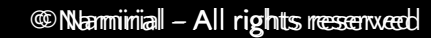